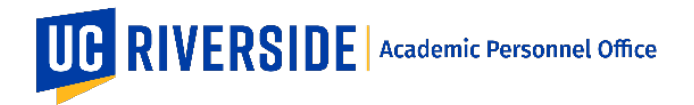

Please refer to the CALL <u>https://academicpersonnel.ucr.edu/the-call</u> for the most current guidelines on Extramural Letters.

This feature allows the department to solicit extramural letters electronically and for referees to provide their letters directly to the eFile Plus system. In the eFilePlus system, Extramural Letters are collected from within a Snapshot.

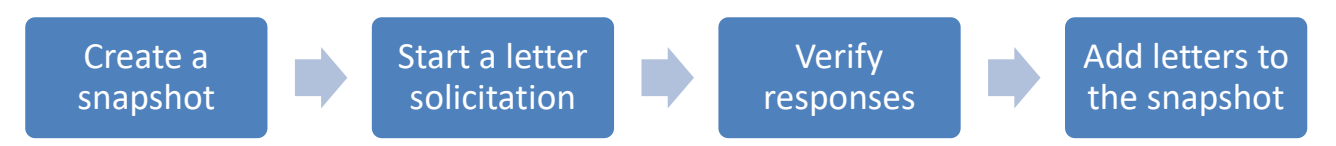

Once the File Preparer (Department) clicks on the "Save & Send Request" button, an email notification is sent to the referee.

Below is a sample message that the referee will receive. Easy login link and footer highlighted. Note the link expiration date.

| 🔤 🔒 ち び 🕈 🎍 =                                                                                                    | Test UC Riverside Letter of Reference Request - Message (HTML) ? 📧 🗕 🗖 🗙                                                                                                    |
|----------------------------------------------------------------------------------------------------|----------------------------------------------------------------------------------------------------|
| MESSAGE       By Ignore       By Junk-       Delete       Delete       Reply       Reply | ting Auto-Notificati<br>A to Nanager<br>Team Email<br>Quick Steps<br>Quick Steps<br>Quick Steps<br>Quick Steps<br>Quick Steps<br>Quick Steps<br>Com<br>Move<br>Move |
| noreply@ucr.edu                                                                                                    | 7                                                                                                    |
| est UC Riverside Letter of Reference Require<br>Generation                                                                                                    | rest                                                                                                    |
| Action Items                                                                                                    |                                                                                                    |
| Dear Jennifer Moses:                                                                                                    | University of Texas, El Paso                                                                                                    |
| The University of California, Raver<br>Alec Gerry. The purpose of the rev<br>record warrants. A critical part o<br>scholarship by leading professional<br>high scholarly standards of the Uni<br>you would assist us in this importe                                                                                                    | iside is conducting an exceptional Carer Review of the scholarly record of Frofessor<br>ise is to ascertain the level within the professoriate that Professor Alec Gerry's<br>if this process is the analysis and evaluation of Professor Alec Gerry's research and<br>l colleagues in the field. The evaluation is crucial to our ability to maintain the<br>versity of California. We in the Department of Entomology would be most grateful if<br>ant assessment.                                                                                                    |
| In making your judgment, it is impo<br>which define normative movement thr<br>on the attached table.                                                                                                    | irtant to understand that the University of California has a structured matrix of steps<br>rough the ranks of Assistant, Associate, and Full Professor. This matrix is summarized                                                                                                    |
| Professor Alec Gerry is currently a<br>one of the following outcomes:                                                                                                    | it step [ ] of the rank of [ ]. Professor Alec Gerry's Career Review will result in                                                                                                    |
| [Here the Chair should list item (i                                                                                                    | i) and the appropriate subset of options ii-vii on the next page.]                                                                                                    |
| For purposes of benchmarking, the U<br>achievement necessary for the major                                                                                                    | Iniversity of California has adopted the following language to characterize the<br>advancements within the rank/step system:                                                                                                    |
| *Note that Assistant Professors are                                                                                                    | e often appointed anywhere in this range dependent on prior experience.                                                                                                    |
| You can provide your letter electro                                                                                                    | mically by using the following information,                                                                                                    |
| Easy Login Link: https://efileplus                                                                                                    | stest.uor.edu/app/extramuralLetter/7425e860-1e02-4938-8ef6-21a7623a5f67                                                                                                    |
| This login will expire after 09/01/                                                                                                    | 2018                                                                                                    |
| Sincerely.                                                                                                    |                                                                                                    |
| Eric Martin<br>Department Chair                                                                                                    |                                                                                                    |
| -                                                                                                    |                                                                                                    |

Left: Easy login link and footer highlighted. Note the link expiration date.

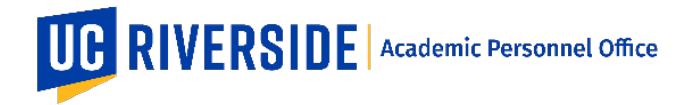

- 1. To access the candidate's documents, the referee must clock on the "Easy Login Link" included on the message.
- 2. The "Easy Login Link will open in a new browser window or tab.
- 3. Before the referee can proceed they have to confirm that they have read and understand the <u>UC</u> <u>Confidentiality Statement</u>.
- 4. The solicitation packet that was uploaded by the Department may be viewed through the Documents for Review section.

| CR eFilePlus Academic Personnel System                                                     |                                                                                                    |  |  |  |  |
|--------------------------------------------------------------------------------------------|----------------------------------------------------------------------------------------------------|--|--|--|--|
|                                                                                            |                                                                                                    |  |  |  |  |
| weicome, Jennifer Moses                                                                    |                                                                                                    |  |  |  |  |
| Associate Professor of Chemistry                                                           |                                                                                                    |  |  |  |  |
| Thank you for visiting the University of California, Riverside's On-line                   | e Extramural Letter System. You have been asked to submit a reference for the following candidate: |  |  |  |  |
| Candidate Name : Alec Gerry<br>Review: Career Review<br>Due Date: 09/01/2018               |                                                                                                    |  |  |  |  |
| View UC Confidentiality Policy I have read and understand the UC Confidentiality Statement |                                                                                                    |  |  |  |  |
| Documents For Review                                                                       |                                                                                                    |  |  |  |  |
| 1 View Curriculum Vitae                                                                    |                                                                                                    |  |  |  |  |
| 2. View Bibliography                                                                       |                                                                                                    |  |  |  |  |
| 3. View Candidate SelfStatement                                                            |                                                                                                    |  |  |  |  |
| 4. View DC                                                                                 |                                                                                                    |  |  |  |  |
| Submit Your Letter                                                                         |                                                                                                    |  |  |  |  |
| O Use the Letter Writer form                                                               |                                                                                                    |  |  |  |  |
| O Upload the Letter                                                                        |                                                                                                    |  |  |  |  |
| O Decline to provide Letter                                                                |                                                                                                    |  |  |  |  |

## **Referee Options**

The referee may choose how to respond to the request:

- 1. Submit a letter using the "Letter Writer form" option
- 2. Submit a letter using the "Upload the Letter" option
- 3. Use the "Decline to provide Letter" option.

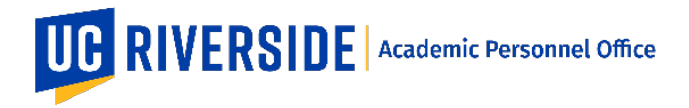

## Letter Writer Form option

- Follow the screen instructions on how to enter text into both fields. The top field is the portion of the letter that will NOT be redacted. The bottom field is the portion of the letter that will be redacted. This option requires the letter writer to assume responsibility for the redacted and unredacted information in their letter.
- 2. Click the Submit button to send the letter.

| Submit Your Letter  Use the Letter Writer form                                                                                                    |
|----------------------------------------------------------------------------------------------------|
| O Upload the Letter                                                                                                    |
| O Decline to provide Letter                                                                                                    |
|                                                                                                    |
| Please refer to the Solicitation Letter when writing your recommendation. You should complete this section of the reference in such a way that your name, affiliation, and personal associations with the candidate are not revealed. This section is not subject to redaction. Note that at certain prescribed stages of the academic personnel review process, candidates will be able to access evaluations in redacted form if they choose to do so. |
|                                                                                                    |
|                                                                                                    |

Auto Save: Changes to this page are saved automatically. The information you entered will be saved when you leave the page. Submit: When you are ready to send your letter, click the Submit button to complete your submission. For questions or support, please send an email to efilesupport@ucr.edu.

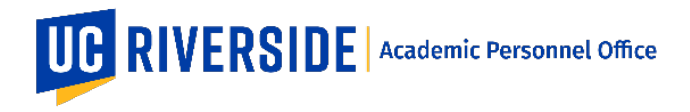

## Upload the Letter option

- The referee may drag-and-drop a PDF file into the dotted-line box to upload the letter as a PDF. Alternatively, the referee may click inside the dotted-line box to use their computer to locate a PDF file to upload.
- 2. Click the Submit button to send the letter.
- 3. All uploaded PDF letters are considered unredacted by the system. The File Preparer can redact the file and then upload the redacted version.

| Use the Letter Writer form<br>Upload the Letter<br>Decline to provide Letter |                             |                            |                              |                   |          |
|------------------------------------------------------------------------------|-----------------------------|----------------------------|------------------------------|-------------------|----------|
| lf you prefer upload                                                         | ing the letter ins          | stead, you may             | attach it below. (           | Only PDFs are acc | eptable) |
|                                                                              |                             |                            |                              |                   |          |
|                                                                              |                             | Drop file here o           | r click to upload.           |                   |          |
|                                                                              |                             | Valid upload               | type is PDF.                 |                   |          |
|                                                                              |                             |                            |                              |                   |          |
|                                                                              |                             |                            |                              |                   |          |
|                                                                              |                             |                            |                              |                   | Subm     |
| Save: Changes to this page an                                                | e saved automatically. The  | e information you entered  | will be saved when you leave | e the page.       |          |
| mit: When you are ready to send                                              | your letter, click the Subr | mit button to complete you | r submission.                |                   |          |

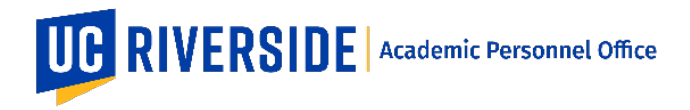

## Decline to Provide Letter option

- 1. The referee may choose this option and enter text under the Reason for Declination label.
- 2. Click the Submit button to send the response.

| Submit Your Letter O Use the Letter Writer form                                                                                                    |        |
|----------------------------------------------------------------------------------------------------|--------|
| Upload the Letter  Output to provide Letter                                                                                                    |        |
| Reason for Declination (Note: You may also state, 'Decline to State Reason')                                                                                                    |        |
|                                                                                                    | Submit |
| Auto Save: Changes to this page are saved automatically. The information you entered will be saved when you leave the page.<br>Submit: When you are ready to send your letter, click the Submit button to complete your submission.<br>For questions or support, please send an email to efilesupport@ucr.edu. |        |

These are general system guidelines and is not meant to replace policy. Please refer to the CALL for the most current policy information: <u>https://academicpersonnel.ucr.edu/the-call</u>.